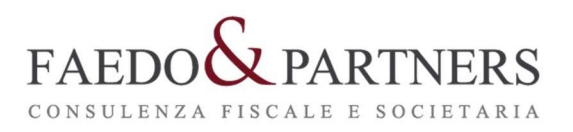

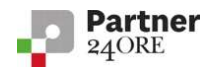

# GUIDA BONUS 600 €

Gentile Cliente,

si riportano le linee guida per la compilazione del BONUS 600 €.

- 1) preparare la seguente documentazione:
  - pin inps
  - codice fiscale
  - numero di cellulare e mail
  - iban
- 2) accedere al sito <u>https://www.inps.it/nuovoportaleinps/home.htm</u> ed entrare nel servizio "Indennità 600 euro"

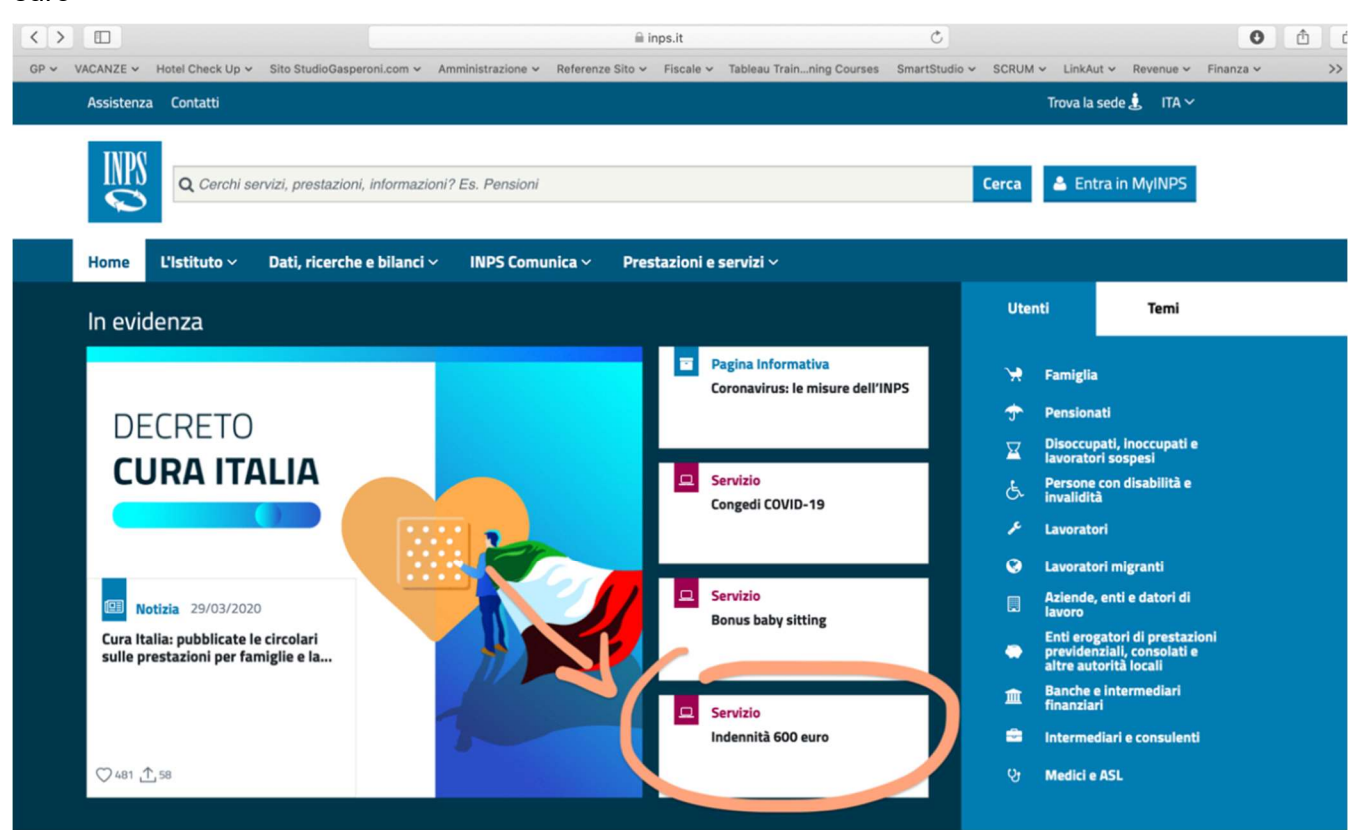

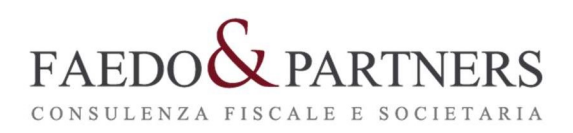

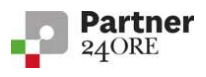

AVANTI

### 3) inserire codice fiscale e pin

| INDS .    | L'Istituto Dati    | i, ricerche e bilanci | Avvisi, bandi e fattu                  | razione INPS                                              | Comunica Pres                                   | stazioni e servizi                   | Amministrazione trasparente                                    | e                                                      |
|-----------|--------------------|-----------------------|----------------------------------------|-----------------------------------------------------------|-------------------------------------------------|--------------------------------------|----------------------------------------------------------------|--------------------------------------------------------|
|           | 🕒 Indietro         | Vai a MyINPS          |                                        |                                                           |                                                 | Q                                    |                                                                |                                                        |
| 谷 / Prest | azioni e Servizi / | Autenticazione        |                                        |                                                           |                                                 |                                      |                                                                |                                                        |
|           |                    |                       | L Autentio                             | azione                                                    |                                                 |                                      |                                                                |                                                        |
|           |                    |                       | PIN                                    | SPID                                                      | CIE                                             | CNS                                  | ]                                                              |                                                        |
|           |                    |                       | Codice Fis                             | <b>scale</b><br>Fiscale                                   |                                                 |                                      |                                                                |                                                        |
|           |                    |                       |                                        | N                                                         |                                                 |                                      |                                                                | Accedi                                                 |
|           |                    |                       | Per l'accer<br>almeno di<br>Istruzioni | sso ai servizi<br>livello 2, o ur<br><b>per l'accesso</b> | online INPS è r<br>na Carta di ider<br><b>0</b> | necessario aver<br>ntità elettronica | re un PIN rilasciato dall'Isti<br>a 3.0 (CIE), o una Carta Naz | tuto, o una identità SPID<br>ionale dei Servizi (CNS). |
|           |                    |                       | Hai smarı<br>Richiedi e                | ito il tuo PIN<br>gestisci il tu                          | i?<br>Io PIN                                    |                                      |                                                                |                                                        |

# 4) selezionare "Invio domanda"

| DUN      | L'Istituto Dat    | ti, ricerche e bilanci Avvisi, bandi e fatturaz                                                              | zione INPS Comunica Prestazioni e servizi Amministrazione trasparente                                                                                                    | A      |  |  |
|----------|-------------------|----------------------------------------------------------------------------------------------------|----------------------------------------------------------------------------------------------------|--------|--|--|
|          | ⊙ Indietro        | /ai a MyINPS Modifica contatti N                                                                             | Modifica PIN Esci Q                                                                                                    |        |  |  |
| 쑭 / Pres | tazioni e Servizi | / Indennità COVID-19 (Bonus 600 euro)                                                                        |                                                                                                    | Ultimo |  |  |
|          |                   | Servizi Online                                                                                               | rtello Virtuale per i servizi di Informazione e Richiesta di Prestazioni 🧿                                                                                                    |        |  |  |
|          |                   | <ul> <li>Indennità COVID-19</li> <li>Informazioni</li> <li>[Invio domanda]</li> <li>Altri servizi</li> </ul> | Benvenuto gentile assicurato<br>con il presente servizio potrà richiedere l'indennità prevista dal Decreto legge n.18 del 17 marzo 2020 per le seguenti categorie:<br>• Professionisti con paritia IVA e lavoratori con rapporto di collaborazione coordinate e continuativa;<br>• Investeria intenenzi incetti alla Centiene concilia del 1700 (Atticipal, Compensioni Distriti Collegi e Marzada)                                                                                                    |        |  |  |
|          |                   | Uscita Contatti Per segnalare malfunzionamenti e anomalie del servizio rivolgersi a: 803164 06164164         | Lavoratori stagionali del turismo e degli stabilimenti termali;     Lavoratori agricoli operai a tempo determinato;     Lavoratori agricoli operai a tempo determinato;     Lavoratori dello spetaciolo iscritti al Fondo pensioni del lavoratori dello spetatolo.     La liquidazione avverrà con bonifico sul conto corrente o con bonifico domiciliato presso l'ufficio postale legato all'ultimo indirizzo     presente nei nostri archivi. Non sarà necessario allegare il modello SR163.     Riceverà l'esito della sua richiesta tramite il sito (nella casella My INPS) e, per qualsiasi informazioni, si potrà rivolgere alla sede     INPS di competenza relativa alla residenza. |        |  |  |

E

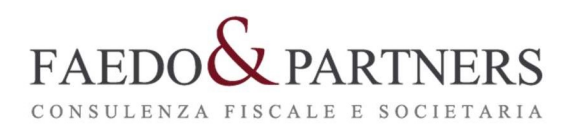

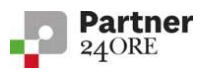

#### 5) inserire i recapiti

|             | L'Istituto    | Dati, ricerche e bilanci Avvisi, bandi e                                                                                                    | atturazione INPS Comunica Presta                                                                                                    | zioni e servizi Amministrazione trasparente                                                                                                    | Assiste                             |
|-------------|---------------|----------------------------------------------------------------------------------------------------|----------------------------------------------------------------------------------------------------|----------------------------------------------------------------------------------------------------|-------------------------------------|
|             | Indietro      | Vai a MyINPS Modifica conta                                                                                                    | tti Modifica PIN Esci                                                                                                    | ٩                                                                                                    |                                     |
| 谷 / Prestaz | zioni e Servi | zi / Indennità COVID-19 (Bonus 600 e                                                                                                    | uro)                                                                                                    |                                                                                                    | Ultimo acces                        |
|             |               | Servizi Online     Informazioni     Informazioni | Sportello Virtuale per i se<br>Sportello Virtuale per i S<br>Recapiti ed altre infor<br>Recapiti<br>Telefono ** [<br>Cellulare ** [<br>E-mail * [<br>L'indirizzo e-mail e/o<br>particolare il numero de<br>I campi contrassegnati con<br>E' sufficiente fornire una se | rvizi di Informazione e Richiesta di Prestazio<br>ervizi di Informazione e Richiesta di Prestazioni<br>mazioni<br>Il numero di cellulare potranno essere utilizzati per comunicazioni inte<br>il dellulare sarà utilizzato per comunicazioni automatiche tramite sms.<br>• sono obbligatori<br>sia delle informazioni contrassegnate con (**) | renti la domanda di prestazione. In |

- 6) barrare la casella "Desidero inviare la domanda" e scegliere "Categoria di indennità" e "Tipo di Qualifica"
- i professionisti devono selezionare la categoria "Libero professionista titolare di partita IVA e iscritto alla Gestione separata" e la qualifica "-----"
- gli artigiani e i commercianti devono selezionare la categoria "Lavoratori autonomi iscritti alle Gestioni speciali dell'Ago" e una delle seguenti qualifiche:
  - a. "Lavoratore autonomo iscritto alla Gestione ARTIGIANO" se è un artigiano
  - b. "Lavoratore autonomo iscritto alla Gestione COMMERCIANTI" se è un commerciante
  - c. "Lavoratore autonomo iscritto alla Gestione COLTIVATORI DIRETTI" se è un coltivatore

| Ľls     | stituto Dati,  | ricerche e bilanci Avvisi, bandi e fattura                                                 | zione INPS Comunica Prestazioni e servizi Amministrazione trasparente                                                                                                    |
|---------|----------------|--------------------------------------------------------------------------------------------|----------------------------------------------------------------------------------------------------|
| Θ       | Indietro       | Vai a MyINPS                                                                               | Q                                                                                                    |
| stazion | ni e Servizi / | Invio Online domanda di Anticipazione                                                      |                                                                                                    |
|         |                | ( Shor                                                                                     | talla Virtuala par i comizi di Informazione e Pichiesta di Prostazioni A                                                                                                    |
|         |                | S Spor                                                                                     |                                                                                                    |
|         |                | Servizi Online                                                                             | Sportello Virtuale per i Servizi di Informazione e Richiesta di Prestazioni                                                                                                    |
|         |                | Indennità COVID-19     Informazioni     Invio domanda                                      | Ric nes a                                                                                                    |
|         |                | Altri servizi                                                                              |                                                                                                    |
|         |                | Uscita                                                                                     | Serveronare il Tipo di Ande Inità da richiedere                                                                                                    |
|         |                | Contatti                                                                                   | Categoria di Indennità: Categoria di Indennità: Categoria di Indennità:                                                                                                    |
|         |                | Per segnalare malfunzionamenti e<br>anomalie del servizio rivolgersi a:<br>803164 06164164 | Tipo di Qualifica: *       Ibero professionista titolare di partita IVA e iscritto alla Gestione separata         Libero professionista titolare di partita IVA e iscritto alla Gestione separata         Partecipante as tudio ass./società semplice, PIVA e iscritto alla Gestione separata         I campi contrassegnati con * 5 |
|         |                |                                                                                            |                                                                                                    |

GIORGIO FAEDO - COMMERCIALISTA REVISORE LEGALE

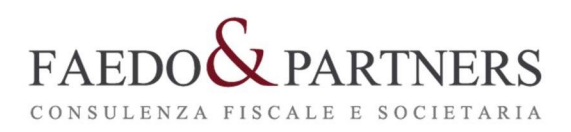

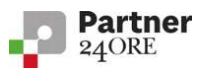

AVANTI

#### 7) scediere "Modalità di pagamento" e inserire l'iban

803164 06164164

|             | L'Istituto Dati,   | ricerche e bilanci Avvisi, bandi e fattura                                          | izione INPS Comunica Prestazioni e servizi Amministrazione trasparente                                                                                                    |
|-------------|--------------------|-------------------------------------------------------------------------------------|----------------------------------------------------------------------------------------------------|
| <b>M</b> P3 | ⊛ Indietro         | Vai a MyINPS                                                                        | ٩                                                                                                    |
| 斎 / Pres    | stazioni e Servizi | Invio Online domanda di Anticipazione                                               |                                                                                                    |
|             |                    | <ul> <li>Sport</li> </ul>                                                           | rtello Virtuale per i servizi di Informazione e Richiesta di Prestazioni 🥑                                                                                                    |
|             |                    | Servizi Online                                                                      | Sportello Virtuale per i Servizi di Informazione e Richiesta di Prestazioni                                                                                                    |
|             |                    | V Indennità COVID-19 Informazioni Tinvio domanda Altri servizi Uscita               | Dettaglio pagamento       Modalità di pagamento: *       Accredito su Conto Corrente ‡       Iban: *                                                                                                    |
|             |                    | Contatti<br>Per segnalare malfunzionamenti e<br>anomalie del servizio rivolgersi a: | I campi contrassegnati con * sono obbligatori<br>Le prestazioni di importo superiore a 1000 euro, viste le disposizioni sul contrasto dell'uso del contante posso essere riscosse avvalendosi<br>delle seguenti modalità: accredito su c/c bancario o postale, su libretto postale, su INPS card o su carte di pagamento dotate di IBAN,<br>nominativi ed intestati al legittimo beneficiario. |

#### 8) barrare la casella "Dichiaro ..."

| INPS<br>O | L'Istituto Dati,   | ricerche e bilanci | Avvisi, bandi e fatturazione | INPS Comunica P | Prestazioni e servizi | Amministrazione trasparente | As |
|-----------|--------------------|--------------------|------------------------------|-----------------|-----------------------|-----------------------------|----|
|           | 🕒 Indietro         | Vai a MyINF        | 25                           |                 | Q                     |                             |    |
|           | azioni e Servizi / | Invio Online do    | manda di Anticinazione       |                 |                       |                             |    |

INDIETRO

| <ul> <li>Sport</li> </ul>                                                           | tello Virtuale per i servizi di Informazione e Richiesta di Prestazioni 🕐                                                                                   |
|-------------------------------------------------------------------------------------|----------------------------------------------------------------------------------------------------|
| Servizi Online                                                                      | Sportello Virtuale per i Servizi di Informazione e Richiesta di Prestazioni                                                                                 |
| Indennità COVID-19     Informazioni     Invio domanda                               | Dichiarazioni Dichiaro che tutte le notizie da me fornite in questo modulo ai sensi degli artt. 46, 47 e 48 del D.P.R. n. 45/2000 ed i documenti            |
| Altri servizi                                                                       | ad esso allegati rispondono a verità e sono consapevole delle conseguenze previste per chi rende dichiarazioni false (artt. 48, 75 e 76 D.P.R. 445/2000). * |
| Contatti<br>Per segnalare malfunzionamenti e<br>anomalie del servizio rivolgersi a: | I campi contrassegnati con * sono obbligatori                                                                                                    |
|                                                                                     |                                                                                                    |

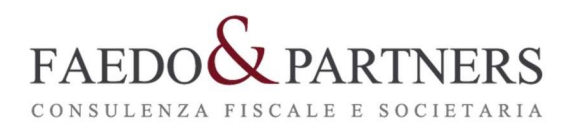

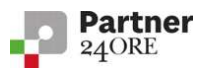

#### 9) visionare l'informativa sulla privacy

| L'Istituto Dati       | , ricerche e bilanci Avvisi, bandi e fattur                                                            | razione INPS Comunica Prestazioni e servizi Amministrazione trasparente                                                                                                    |
|-----------------------|----------------------------------------------------------------------------------------------------|----------------------------------------------------------------------------------------------------|
| © Indietro            | Vai a MyINPS                                                                                           | Q                                                                                                    |
| Prestazioni e Servizi | / Invio Online domanda di Anticipazion                                                                 | le                                                                                                    |
|                       | 💽 Spo                                                                                                  | rtello Virtuale per i servizi di Informazione e Richiesta di Prestazioni 🧿                                                                                                    |
|                       | Servizi Online                                                                                         | Sportello Virtuale per i Servizi di Informazione e Richiesta di Prestazioni                                                                                                    |
|                       | Indennità COVID-19     Informazioni     Invio domanda      Altri servizi      Uscita                   | Informativa sul trattamento dei dati personali           Informativa sul trattamento dei dati personali           (Art. 13 del d. Igs. 30 giugno 2003, n. 196, recante "Codice in materia di protezione dei dati personali")           L'Inps con sede in Roma, via Ciro il Grande, 21, in qualità di Titolare del trattamento, la informa che tutti i dati personali che la                                                                                                    |
|                       | Contatti<br>Per segnalare malfunzionamenti e<br>anomalie del servizio rivolgersi a:<br>803164 06164164 | riguardano, compresi quelli sensibili e giudiziari, raccotti attraverso la compilazione del presente modulo, sarano trattati in osservanza<br>dei presupposti e dei limiti stabiliti dal Codice, nonché dalla legge e dai regolamenti, al fine di svolgere le funzioni istituzionali in materia<br>previdenziale, fiscale, assicurativa, assistenziale e amministrativa su base sanitaria.<br>Il tratamento dei dai avverrà, anche con l'utilizzo di strumenti elettronici, da opera di dipendenti dell'Istituto opportunamente incaricati<br>e istruiti, attraverso logiche strettamente correlate alle finalità per le quali sono raccolit; eccezionalmente potranno conoscere i suoi dati<br>altri soggetti, che forniscono servizi o svolgono attività strumentali per conto dell'Ings e operano in qualità di Responsabili designati<br>dall'Istituto. Il loro elenco completo ed aggiornato è disponibile sui sito www.inpsit.<br>I suoi dati personali potranno essere comunicati, se strettamente necessario per la definizione della pratica, ad altri soggetti pubblici o<br>privati, tra cui Istituti di credito o Uffici Postali, altre Amministrazioni, Enti o Casse di previdenza obbligatoria.<br>Il conferimento dei dati è obbligatorio e la mancato fornitura potrà comportare impossibilità o ritardi nella definizione dei procedimenti<br>che la riguardano. |

#### 10) controllare i dati e confermare

| тп |            | L'Istituto Dati, ri | cerche e bilanci Avvisi, bandi e fatturazione IN | NPS Comunica Prestazioni e servizi Amministrazione trasparente |
|----|------------|---------------------|--------------------------------------------------|----------------------------------------------------------------|
| k  |            | 🕒 Indietro          | Vai a MyINPS                                     |                                                                |
| 斎  | 脅 / Presta | zioni e Servizi / I | Invio Online domanda di Anticipazione            |                                                                |

🗴 Sportello Virtuale per i servizi di Informazione e Richiesta di Prestazioni 🕑

| Servizi Online                               | Sportello Virtuale per i                                              | Servizi di Informazione e Richiesta di Prestazioni                                                                                |
|----------------------------------------------|-----------------------------------------------------------------------|----------------------------------------------------------------------------------------------------|
| Indennità COVID-19     Informazioni          | Recapiti                                                              |                                                                                                    |
| Invio domanda                                | Telefono                                                              |                                                                                                    |
| Altri servizi                                | Cellulare                                                             |                                                                                                    |
| Uscita                                       | Email                                                                 | i mail.com                                                                                                    |
| Contatti<br>Per segnalare malfunzionamenti e | Dati Pagamento                                                        |                                                                                                    |
| anomalie del servizio rivolgersi a:          | Modalità di pagamento                                                 | Accredito su Conto Corrente                                                                                                    |
| 000104                                       | IBAN                                                                  | IT528 190                                                                                                    |
| 06164164                                     | Richiedo all'INPS l'indennit<br>Categoria di indennità: Pro           | à Covid-19 D.L. 18 del 17/03/2020.<br>rfessionisti e lavoratori con rapporto di collaborazione coordinata e continuativa (art.27) |
|                                              | Selezionando il pulsante CC<br>Selezionando il pulsante Al<br>MDIETRO | ONFERMA la domanda sarà inviata e non sarà più possibile modificaria.<br>BBANDONA la domanda sarà cancellata.                     |

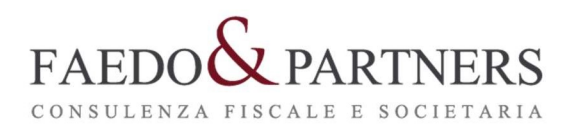

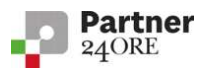

## 11) stampare la ricevuta

| INDS     | L'Istituto Dati,    | ricerche e bilanci Avvisi, bandi e fatturaz                                                            | one INPS Comunica Prestazioni e servizi Amministrazione trasparente                                                                                                    | Ass |
|----------|---------------------|----------------------------------------------------------------------------------------------------|----------------------------------------------------------------------------------------------------|-----|
|          | Indietro            | Vai a MyINPS                                                                                           | Q st                                                                                                    |     |
| 쑭 / Pres | tazioni e Servizi / | Invio Online domanda di Anticipazione                                                                  |                                                                                                    |     |
|          |                     | Sport                                                                                                  | ello Virtuale per i servizi di Informazione e Richiesta di Prestazioni 💿                                                                                                    |     |
|          |                     | Servizi Online                                                                                         | Sportello Virtuale per i Servizi di Informazione e Richiesta di Prestazioni                                                                                                    |     |
|          |                     | Informazioni     Informazioni     Informazioni     Invio domande      Altri servizi                    | Gentile signore/a la sua domanda è stata inviata.<br>Il riferimento per la richiesta è la sede INPS più vicina.<br>I recapiti delle sedi sono consultabili sui sito <b>www.inps.it - Le sedi INPS</b> . |     |
|          |                     | Uscita                                                                                                 | Può ora procedere alla stampa della Ricevuta della Domanda.                                                                                                    |     |
|          |                     | Contatti<br>Per segnalare malfunzionamenti e<br>anomalie del servizio rivolgersi a:<br>803164 06164164 | STAMPA RICEVUTA                                                                                                    |     |
|          |                     |                                                                                                    |                                                                                                    |     |

Lo Studio resta a disposizione per aiutare i clienti a presentare le domande.

San Giovanni Lupatoto, 1/04/2020

Studio Faedo & Partners